## Klubmodul – hvordan?

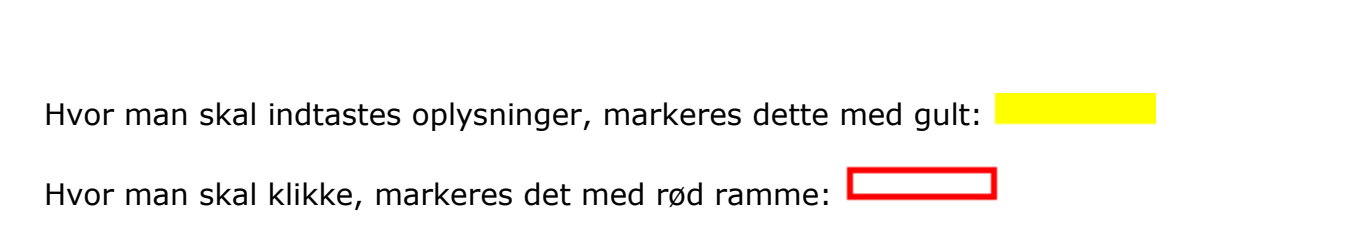

For at komme til Klubmodul, for at tilmelde sig et af klubbens arrangementer, kan man på hjemmesiden klikke her:

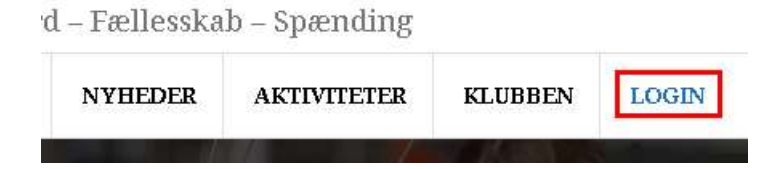

Man ser derefter:

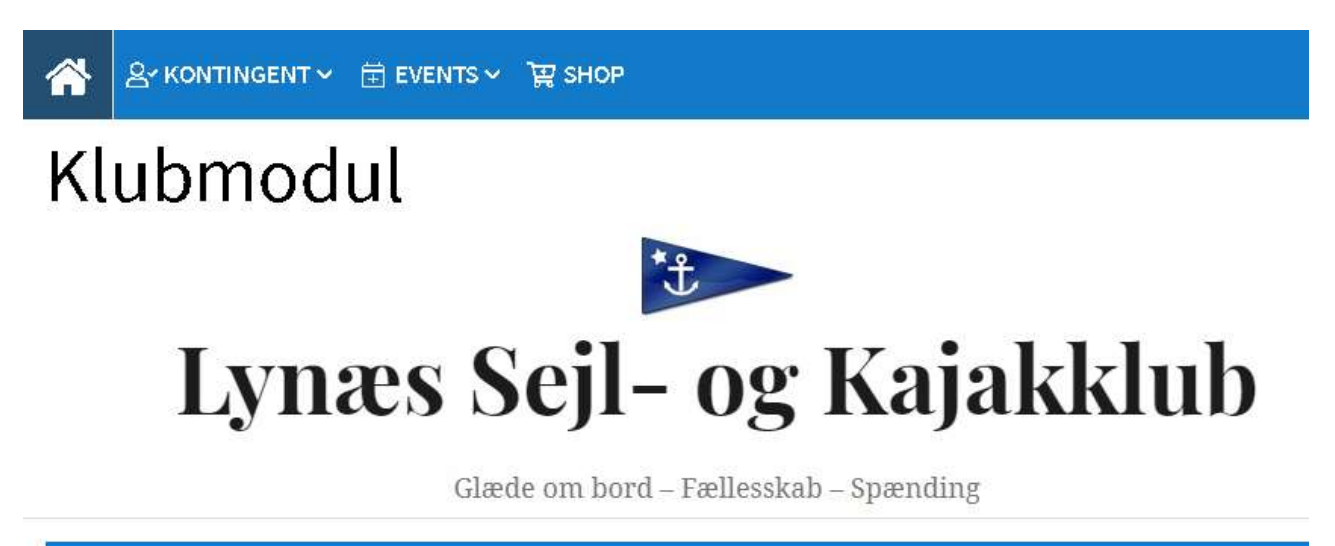

## Velkommen til Lynæs Sejl- og Kajakklub

I øverste højre hjørne kan man logge ind – dette skal udføres, hvis man vil tilmelde sig et arrangement eller hvis man vil ændre i sin profil.

Før musen hen til dette symbol:

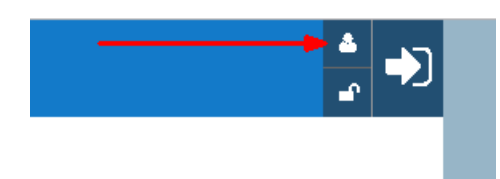

Så skiftes der til:

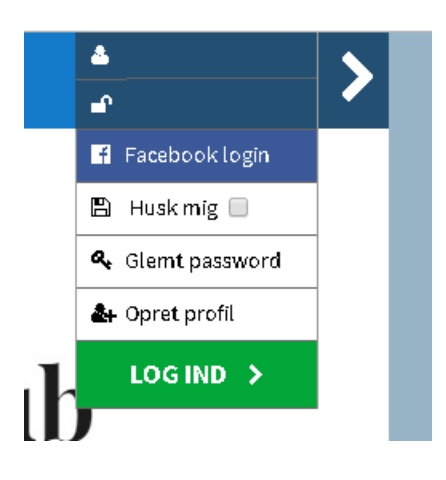

Indtast brugernavn i 1. øverste felt og adgangskode i 2. felt og klik på "pilen":

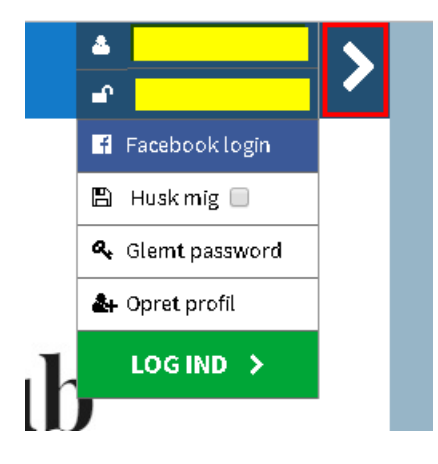

Hvis man ikke kan huske adgangskoden, kan man få tilsendt en ny ved at klikke her:

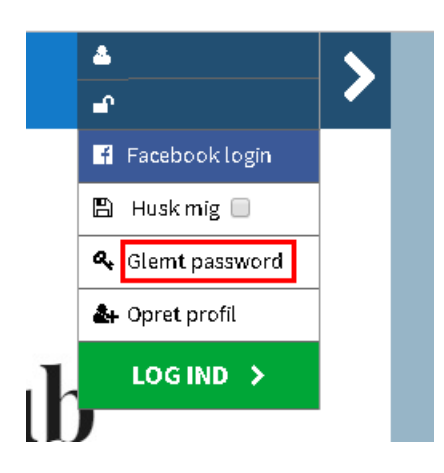

Derefter indtaster man sin e-mail her:

| Vejledning<br>Skriv din emailadresse i feltet herunder.                                                                                                    |                                 |  |  |  |
|----------------------------------------------------------------------------------------------------|---------------------------------|--|--|--|
| Systemet danner et nyt password til dig, dette password kan du selv rette/ændre bagefter v                                                                    | red at logge ind på din profil. |  |  |  |
| Bemærk at har du kun glemt dit brugernavn, og altså ikke dit password vil der alligevel af sikkerhedsmæssige årsager<br>blive dannet et nyt password til dig. |                                 |  |  |  |
| Tast din email adresse                                                                                                    | ?                               |  |  |  |
| & Send mit brugernavn og nye password                                                                                                    | >                               |  |  |  |

Husk at klikke på "Send mit brugernavn og nye password".

I e-mail postkassen vil man modtage en mail med brugernavn og en ny adgangskode. Brug disse oplysninger til at logge på.

Det anbefales, at skifte adgangskoden til en man kan huske – det gør man ved at klikke her:

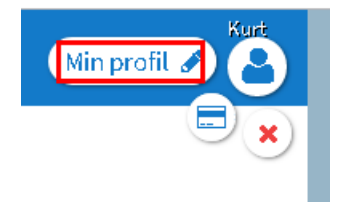

Rul ned og indtast din egen nye adgangskode (mindst 7 tegn) i dette felt:

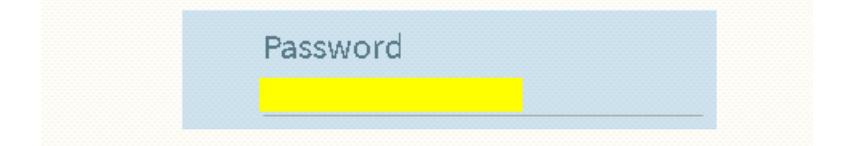

Man skal huske at markere, at man accepterer samtykkeerklæringen og klikke "Opdater profil":

| Jeg accepterer samtykkeerklæringen |   |
|------------------------------------|---|
| 💄 Opdater Profil                   | > |

Først nu har man ændret adgangskode.

Når man er logget ind i Klubmodul, kan man på forsiden se, hvilke arrangementer der tilbydes.

Før musen hen til dette symbol:

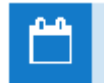

Og klik derefter på:

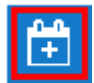

for at tilmelde.

Hvis man vil se, hvem der allerede er tilmeldt (hvis det er slået til), klik da her:

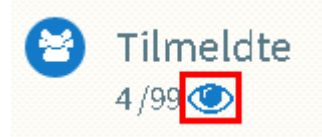

Udfyld de oplysninger som der bedes om, accepter de betingelser der er ifm. tilmeldingen og klik til sidst her:

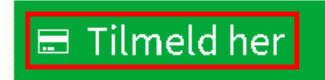

eller

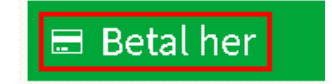

I e-mail postkasse vil man modtage en mail med en bekræftelse på tilmelding.

Man kan se sine tilmeldinger inkl. tidligere, ved at klikke her:

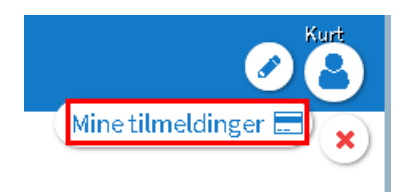

Samme sted kan man også se tidligere udsendte nyhedsbreve – klik her for at læse dem:

| 🖂 Dine emails                               |
|---------------------------------------------|
| Regnskab og budget til generalforsamlingen  |
| Dagsorden mv til klubbens generalforsamling |
| Nyhedsmail                                  |
| Indkaldelse til generalforsamling           |

Man kan også se om betalingskort er OK og hvis ikke, kan man ændre eller slette det:

🖃 Betalingskort oplysninger er ok 🗸 🕑 Opdater betalingskort

Nederst ser man en oversigt og de arrangementer man er/har været tilmeldt:

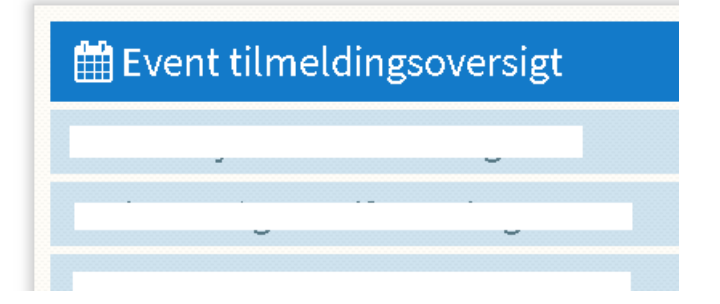

Hvis man vil betale kontingent eller årsgebyr kajakhotel, før musen hen til dette:

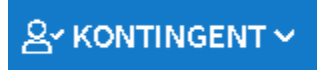

Og vælg så her rette kontingent/gebyr:

|       | 음~ KONTINGENT ~   | 🛱 EVENTS 🗸 | 멅 SHOP            |                    |                     |
|-------|-------------------|------------|-------------------|--------------------|---------------------|
| KAJAK | (-JUNIOR          | SEJLER     | JUNIOR            | KAJAK - VOKSEN     | SEJLER - VOKSEN     |
| KAJAK | -FAMILIE          | SEJLER     | FAMILIE           | KAJAK - PENSIONIST | SEJLER - PENSIONIST |
| KAJAK | - PENSIONISTÆGTEP | AR SEJLER  | PENSIONISTÆGTEPAR | SEJLER - PASSIV    | ÅRSGEBYR KAJAKHOTEL |

Hvis man vil betale "for at låne klubhuset" eller betale depositum kajakhotel, før musen hen til dette:

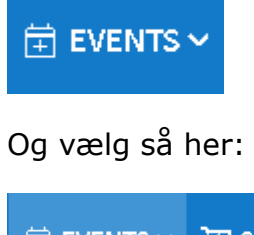

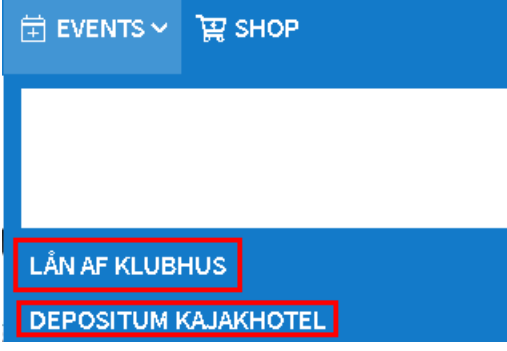

Dette kan man også udføre fra forsiden - når man har logget på, så rul ned til:

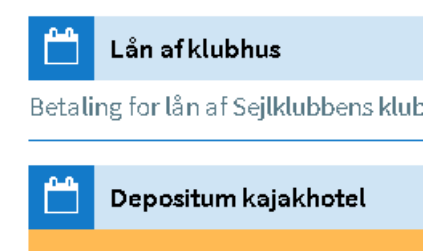

Man skal altid HUSKE at logge af når man er færdig.

Det gør man ved at klikke her:

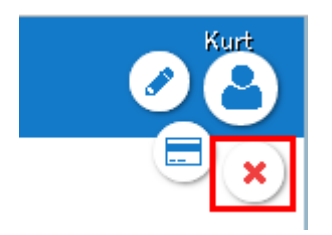

PS

Klubmodul findes også som en app til "smartphones" – søg efter "Klubmodul" og vælg:

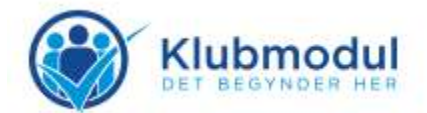